# W3.4: Stand-alone BLAST を利用した相同性検索

## 1. Stand-alone BLAST について

Stand-alone BLAST は、ローカルなコンピュータ上で動く BLAST のプログラ ムである。通常、相同性検索を行う際には Web 上の BLAST を利用するので十分 であるが、以下のような解析を行うニーズがあるときには Stand-alone BLAST を 利用するのが効果的である。

- 大量のクエリ配列を使って BLAST 検索を行いたいとき
- 自分の持っている未公開のゲノムデータに対して相同性検索を行いたいとき
- 相同性検索を使って比較ゲノム解析を行いたいとき

stand-alone BLAST は以下のサイトから入手することができる。

https://ftp.ncbi.nlm.nih.gov/blast/executables/blast+/LATEST/

Windows の場合は ncbi-blast-X.XX.X+-win64.exe、Mac OS の場合は ncbi-blast-X.XX.X+-x64-macosx.tar.gz をダウンロードしてインストールする(X はプログラムのバージョンの数字)。

stand-alone BLAST がインストールされているかどうかを確認するには、コマン ドプロンプト (Mac OS の場合はターミナル)を立ち上げて、以下のコマンドを入 力する。

### > blastp -help

正常にインストールされている場合は、stand-alone BLAST についての説明が表示される。

### 2. データベースの準備

パソコンの C ドライブの直下に blast という名前のフォルダを作成する (デスクト ップなどにフォルダを作成しても良いが、ユーザ名に日本語が使われているときな どにうまく作動しない場合がある)。

以下のコマンドを入力して blast フォルダに移動する。

## > cd C:¥blast

以下のように表示される。

C:¥blast>

(以降は省略して > のみを記載する)

本書では練習用に Mycoplasma genitalium のゲノムにコードされるタンパク質の アミノ酸配列データを用いる。

https://ftp.ncbi.nlm.nih.gov/genomes/all/GCF/000/027/325/GCF\_000027325.1\_A SM2732v1/GCF\_000027325.1\_ASM2732v1\_protein.faa.gz

ダウンロードしたファイルを解凍すると、

GCF\_000027325.1\_ASM2732v1\_protein.faa というファイルが生成される。ファ イル名が長いので、本書では Mgenitalium.faa に変更して解析作業を行うことと する。blast フォルダの中に Mgenitalium.faa を移動させて、メモ帳やワードパッ ドなどでファイルを開いて内容を確認する。あるいは、コマンドプロンプト上で以 下のコマンドを入力して内容を見ることもできる。

> more Mgenitalium.faa

more コマンドについて

指定したファイルの内容がコマンドプロンプト上に表示される。[Space]キーを押 すことで続きの内容が表示される。1行ずつ見るには[Enter]キーを押す。終了する には[Q]キー押す。

Mgenitalium.faa には、*Mycoplasma genitalium*のゲノムにコードされるタンパ ク質のアミノ酸配列データが Multi-FASTA フォーマット形式で記載されている。

```
>WP_009885556.1 DNA polymerase III subunit delta' [Mycoplasma genitalium]
MLTTTHALLIIQRKGSFLKPFLDNYLTSIVCENKNGCKKCINCLEILNNKYNSLYWFDQINPFKRENALQLARIFNRERT
SVNNKNIYLIEEIEKLSSNSINSLLRLVEDSPINSYGIFTTKNESLILSTFLSRVQKVVLKKASKVPFKVSKNDQEIITS
FFTVDEQIEAIENGSFNRFKIILDACLNKKTGTEQIYHAWQIFRDFSNSEIAQLITLIINKTENIDKKSILFNCLKVLPY
NPPKSTLFANLVSW
>WP_009885557.1 dTMP kinase [Mycoplasma genitalium]
MNKGVFVVIEGVDGAGKTALIEGFKKLYPTKFLNYQLTYTREPGGTLLAEKIRQLLLNETMEPLTEAYLFAAARTEHISK
LIKPAIEKEQLVISDRFVFSSFAYQGLSKKIGIDTVKQINHHALRNMMPNFTFILDCNFKEALQRMQKRGNDNLLDEFIK
```

stand-alone BLAST は Multi-FASTA フォーマットのままではデータベースとし て使うことができないため、BLAST 用のデータベースへ変換する必要がある。以 下のコマンドを実行する。

#### > makeblastdb -in Mgenitalium.faa -dbtype prot

-in オプション:後ろにデータベースとなるファイル名を指定する。

-dbtype オプション:データベースがアミノ酸配列の場合は prot、データベースが塩基配列の場合は nucl を指定する。

blast フォルダに新たに7つのファイルが生成されているはずである。

## 3. stand-alone BLAST の実行

**Query**(クエリ配列)には test1.seq を用いる。以下のコマンドを入力して内容を 確認する。

> more test1.seq

>gi|16130505|ref|NP\_417075.1| uracil-DNA-glycosylase [Escherichia coli str. K-12 substr. MG1655]

MANELTWHDVLAEEKQQPYFLNTLQTVASERQSGVTIYPPQKDVFNAFRFTELGDVKVVILGQDPYHGPGQA HGLAFSVRPGIAIPPSLLNMYKELENTIPGFTRPNHGYLESWARQGVLLLNTVLTVRAGQAHSHASLGWETF TDKVISLINQHREGVVFLLWGSHAQKKGAIIDKQRHHVLKAPHPSPLSAHRGFFGCNHFVLANQWLEQRGET

※ 楽にコマンドを入力するコツ

ファイル名(例えば test1.seq)を入力するときに、「t」や「te」など、最初の数 文字を入力した後、Tabを押すことで、その文字から始まるファイル名を自動的に 表示させることができる。

test1.seq をクエリ配列として用いて、Mgenitalium.faa のデータベースに対して blastp 検索を行うために、以下のコマンドを入力する。

> blastp -db Mgenitalium.faa -query test1.seq

-db:後ろにデータベースを指定する

-query:後ろにクエリ配列(query)を指定する

下図のように、検索結果がコマンドプロンプト上に表示される。

```
Database: Mgenitalium.faa

511 sequences; 181,545 total letters

Query= gi|16130505|ref|NP_417075.1| uracil-DNA-glycosylase [Escherichia
coli str. K-12 substr. MG1655]

Length=229

Sequences producing significant alignments: (Bits) Value

WP_014894390.1 uracil-DNA glycosylase [Mycoplasma genitalium] 108 6e-31

WP_009885909.1 RelA/SpoT family protein [Mycoplasma genitalium] 23.1 2.9

WP_009885916.1 redox-regulated ATPase YchF [Mycoplasma genitalium] 22.3 5.3

WP_010869377.1 terminal organelle tip protein HMW2 [Mycoplasma ge... 21.6 9.1
```

検索結果をテキストファイルとして出力するには,-out オプションを用いる。-out の後ろに任意の出力ファイル名を指定する。ここでは result1.txt というファイル 名で出力する。

> blastp -db Mgenitalium.faa -query test1.seq -out result1.txt

※ 楽にコマンドを入力するコツ↑ (上矢印)を押すと,過去に入力したコマンドが出てくる。

メモ帳やワードパッドを使って result1.txt を開き、出力結果を確認する。

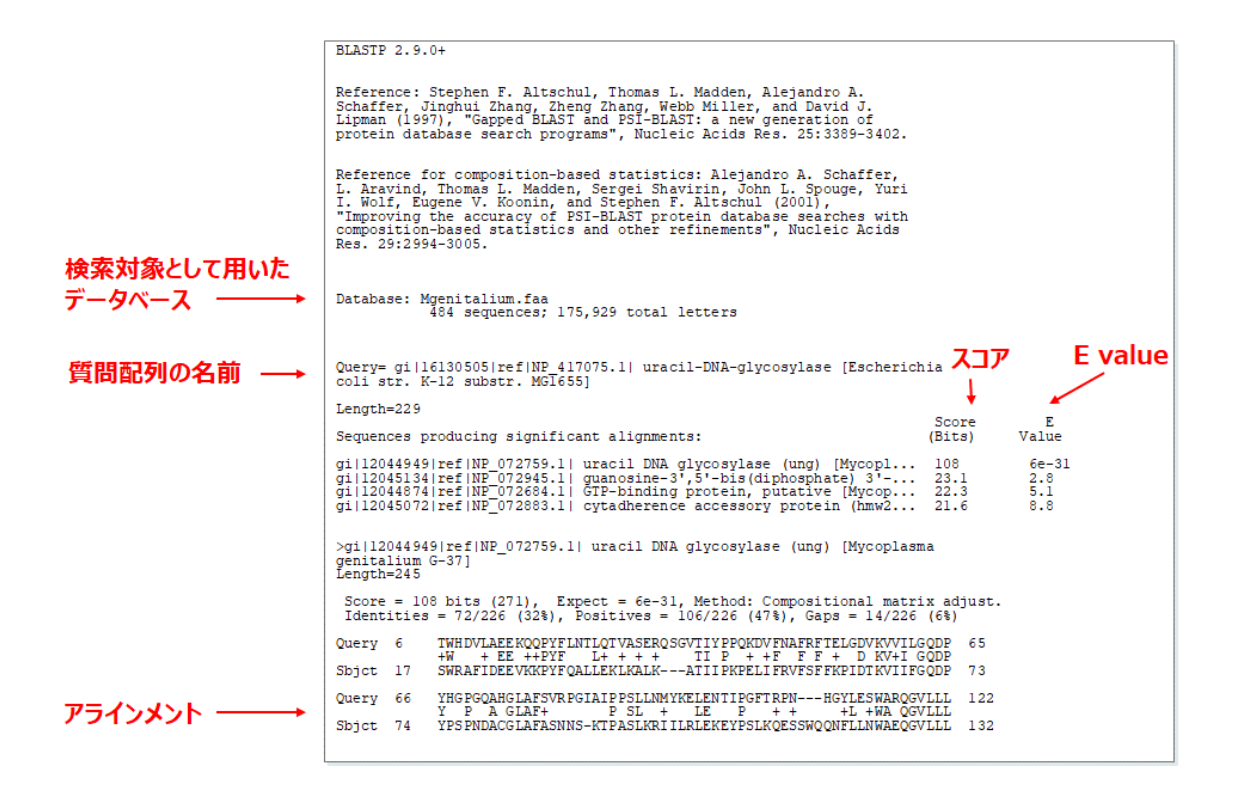

E-value が小さいほど、配列同士の相同性が高いことを示す。

stand-alone BLAST で検索の際に E value のしきい値を設定することで、その値 よりも小さい E-value の検索結果のみを出力させることができる。しきい値を設定 するには、以下のように-evalue オプションを用いる。

> blastp -db Mgenitalium.faa -query test1.seq -out result1.txt -evalue 1e-10

blastp と同様に blastx 検索や blastn 検索を行うことができる。test2.seq には塩 基配列データが入っている。これをクエリ配列に使って blastx を実行するには、 以下のコマンドを入力する。

> blastx -db Mgenitalium.faa -query test2.seq -evalue 1e-10 out result2.txt

stand-alone BLAST は、Multi-FASTA 形式のクエリ配列にも対応している。例え ば、下のような複数の配列を含むファイルをクエリ配列として用いると、それぞれ をクエリ配列として BLAST 検索した結果がつながった一つのファイルとして出 力される。

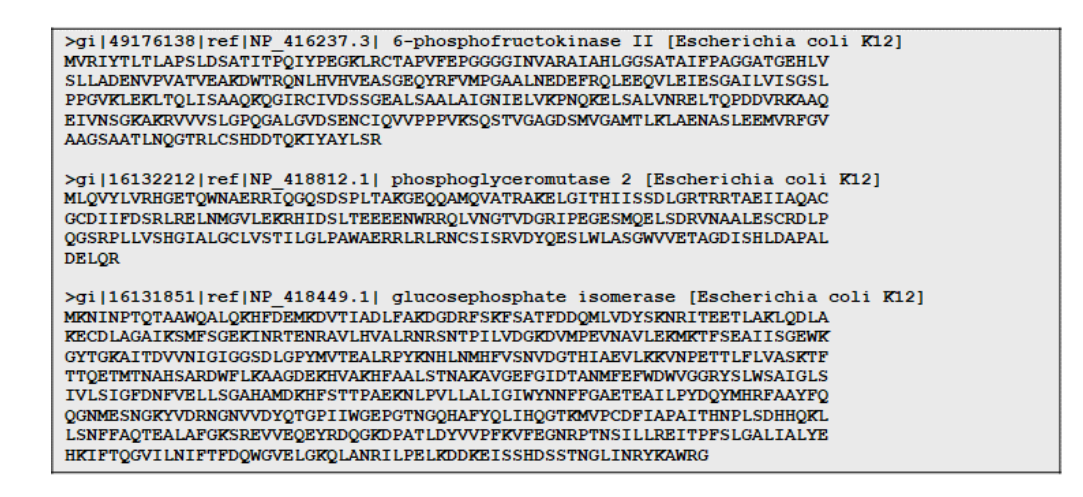

例として、100 個分のアミノ酸配列をクエリ配列に用いた blastp 検索を行う。 test3.seq には, 100 個分のアミノ酸配列が Multi-FASTA フォーマットで記述して ある。これらと相同なアミノ酸配列が Mgenitalium.faa 内にあるかどうかを調べ るためには、以下のコマンドを実行する。

> blastp -db Mgenitalium.faa -query test3.seq -evalue 1e-10 out result3.txt

メモ帳やワードパッドを使って result3.txt を開いて、結果を確認する。

#### 4. 相同性検索を用いた比較ゲノム解析

アミノ酸配列が相同なタンパク質は、機能も似ていることが推測される。相同性が 高く、おそらく共通の祖先タンパク質から派生したと考えられるタンパク質のこと を、「オーソログ」と呼ぶ。2つの生物種について、それぞれのゲノムにコードさ れる遺伝子の塩基配列(あるいはタンパク質のアミノ酸配列)を比較してオーソロ グがあるかどうかを調べることによって、遺伝子の並び順を調べたり、片方の生物 が特異的に有している遺伝子を特定することができる。

例えば、片方の生物種のすべてのタンパク質をクエリ配列、もう一方の生物種の すべてのタンパク質をデータベースとして用いて相同性検索を行い、最も相同性の 高いタンパク質を特定することで、オーソログを網羅的に調べることができる。な お、ここでは2つの生物のうちの片方をクエリ配列にする例を示すが、実際にはク エリ配列とデータベースを入れ替えて相同性検索を行い、互いに最も相同性の高い ものをオーソログとすることが望ましい。

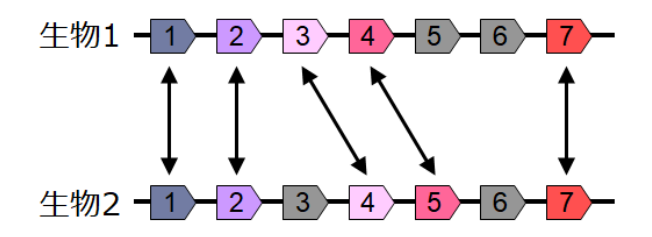

例として、*Mycoplasma genitalium*に加えて、*Mycoplasma pneumoniae*のゲノムにコードされるタンパク質のアミノ酸配列データを用いる。

https://ftp.ncbi.nlm.nih.gov/genomes/all/GCF/900/660/465/GCF\_900660465.1\_5 0648\_A01-3/GCF\_900660465.1\_50648\_A01-3\_protein.faa.gz

ダウンロードしたファイルを解凍すると、GCF\_900660465.1\_50648\_A01-3\_protein.faa というファイルが生成される。ファイル名が長いので、本書では Mpneumoniae.faa に変更して解析作業を行うこととする。blast フォルダの中に Mpneumoniae.faa を移動させる。

Mpneumoniae.faa には, *Mycoplasma pneumoniae* のゲノムにコードされる全 アミノ酸配列が Multi-FASTA フォーマットで記述してある。これらと相同なアミ ノ酸配列を *M. genitalium* が持っているかどうかを調べるには、以下のコマンド を実行する。

> blastp -db Mgenitalium.faa -query Mpneumoniae.faa -evalue 1e-10 -out result4.txt

メモ帳やワードパッドを使って result4.txt を開いて、結果を確認する。

大量のクエリ配列を使って BLAST 検索を行うと,結果が羅列した形で出力される。 Python などのプログラミング言語を用いることで,クエリ配列のアクセッション 番号や,検索の結果ヒットしたタンパク質の情報など、必要な情報だけを取り出し てリストを作成することができる。